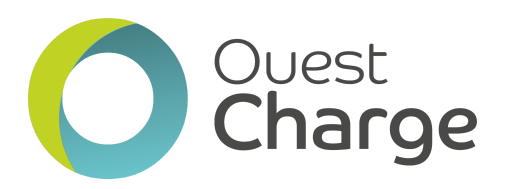

**Procédure :** 

J'ai déjà un badge Ouest Charge et je souhaite m'inscrire

*Rendez-vous sur le site : <u>ouestcharge.fr</u>* 

ightarrow 1) Cliquez sur le bouton "Créer / Accéder à mon compte" (en haut à droite)

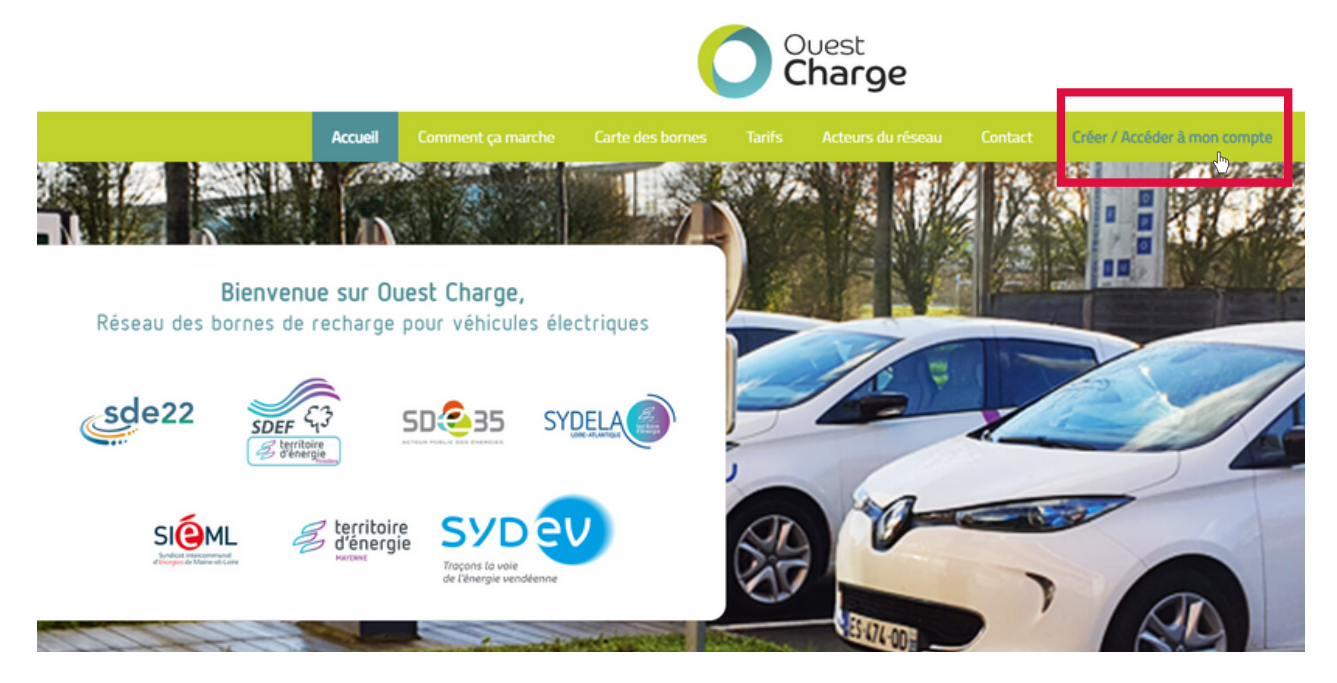

ightarrow 2) Sélectionnez votre département de rattachement

## Accès à mon compte

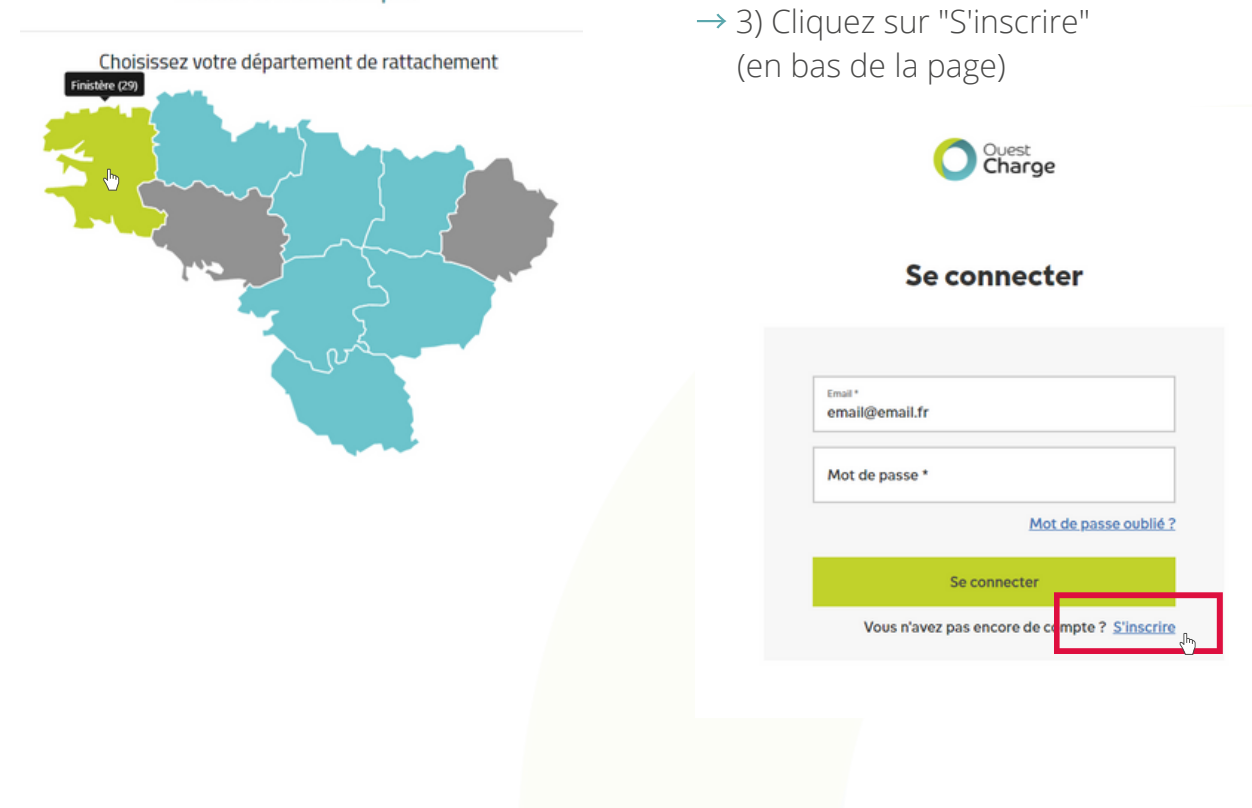

 $\rightarrow$  4) Sur la page suivante, renseignez votre email et créez un mot de passe. N'oubliez pas d'accepter les CGUs et les politiques de confidentialité en cochant les cases.

 $\rightarrow$  5) Confirmez votre e-mail en saisissant le code reçu. Le mail peut se trouver dans les spams.

Ouest Charge

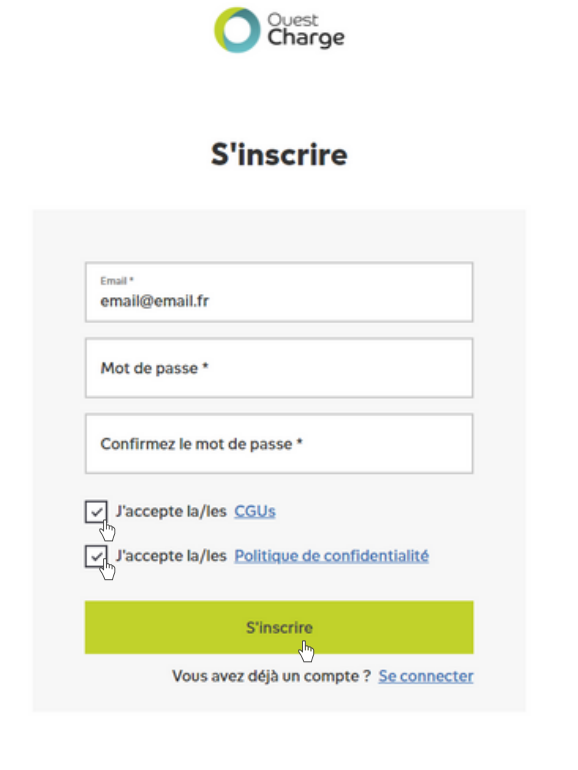

 $\rightarrow$  6) Dans la colonne de droite, cliquez sur "Mes badges" pour renseigner votre badge.

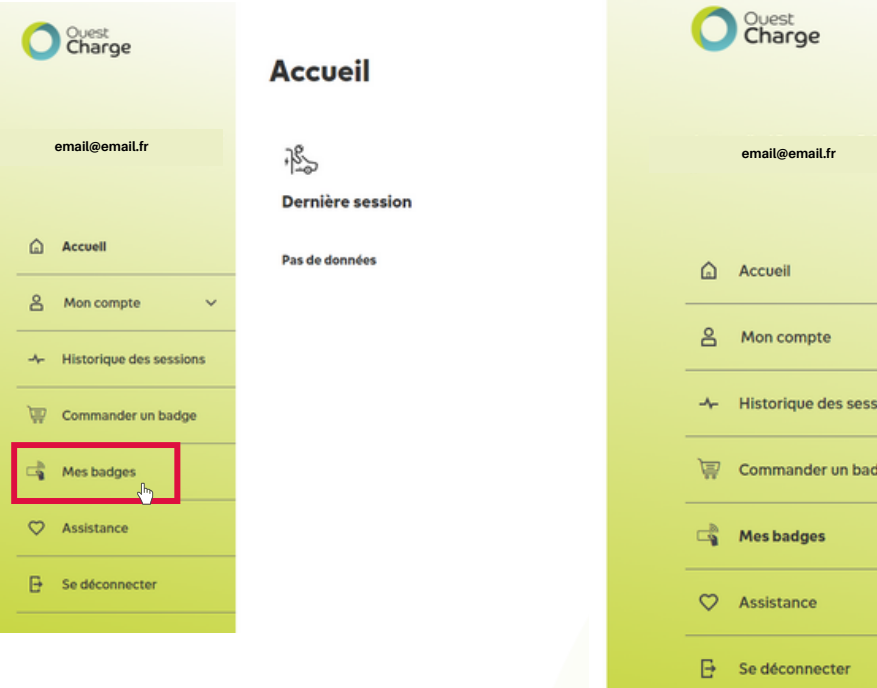

| Confirmoz votro omoil                                                                                                    |
|----------------------------------------------------------------------------------------------------|
| Commez votre email                                                                                                    |
| Le code de confirmation est envoyé à l'email que vous avez<br>renseigné lors de votre inscription. Cela peut prendre<br>quelques minutes pour qu'il arrive. Veuillez noter que l'e-mail<br>peut se retrouver dans votre dossier de courrier indésirable. |
| Code de confirmation (envoyé par email)                                                                                                    |
| Confirmer                                                                                                    |
| ð                                                                                                    |
| Renvoyer le code de confirmation                                                                                                    |

 $\rightarrow$  7) Renseignez le code au dos de votre badge et cliquez sur "Activer votre badge"

| C | Ouest<br>Charge         | Mes badges          |
|---|-------------------------|---------------------|
|   | email@email.fr          | Mes badges          |
| ۵ | Accueil                 | Activer votre badge |
| 8 | Mon compte 🛛 🗸          | VOTRE CODE          |
| ~ | Historique des sessions | Activer votre badge |
| ₩ | Commander un badge      |                     |
| 4 | Mes badges              |                     |
| 0 | Assistance              |                     |

 $\rightarrow$  7) Le badge s'affichera alors comme "Actif". En cliquant sur "Éditer", vous pouvez renommer votre badge ou modifier le moyen de paiement lié à ce badge.

| Ouest<br>Charge         | Mes badges                         | Ţ      |
|-------------------------|------------------------------------|--------|
| email@email.fr          | Mes badges                         |        |
|                         |                                    | ^      |
| Accueil                 | Statut<br>Detlif                   | Éditer |
| 옵 Mon compte 🗸 🗸        | Validité 3 mars 2023 - 4 mars 2033 |        |
| Historique des sessions | Numfro de badge<br>VOTRE CODE      |        |
| Commander un badge      |                                    |        |
| 🕞 Mes badges            | Activer votre badge                |        |
| C Assistance            | VOTRE CODE                         |        |
| 🕒 Se déconnecter        | Activer votre badge                |        |

 → 8) Pour ajouter un moyen de paiement, ouvrez le menu déroulant en cliquant sur "Mon compte" et cliquez sur "Modes de paiement".

 $\rightarrow$  9) Cliquez ensuite sur "Ajouter un mode de paiement"

|                                                                                                    | Mes badges                                                 | Ouest<br>Charge                                                              | Mon compte                  |
|----------------------------------------------------------------------------------------------------|------------------------------------------------------------|------------------------------------------------------------------------------|-----------------------------|
| email@email.fr                                                                                                    | Mes badges                                                 | theo.cardinal@energiesenfinistere.bz<br>h                                    | Mes modes de paiement       |
| Accueil  Accueil  Accueil  Ann compte  Ann compte Ann compte Ann compte Ann com | BADGE VOTRE CODE  Activer votre badge  Activer votre badge | Accueil  Accueil  Mon compte  f Informations personnelles  Modes de palement | Ajouter un mode de paiement |
| Codes promotionnels  Ma volture  Mes commandes  Paramètres  Literations des sections                                                                                                    |                                                            |                                                                              |                             |

 $\rightarrow$  10) Sélectionnez votre mode de paiement (par carte bancaire ou facturation mensuelle par virement SEPA) puis cliquez sur "continuer".

| Ouest<br>Charge             | Mon compte 🥮                                                                                                    |
|-----------------------------|----------------------------------------------------------------------------------------------------|
| email@email.fr              | Facilitez la recharge de votre voiture                                                                                                    |
|                             | Afin de bénéficier d'un tarif préférentiel, il est nécessaire de souscrire à un abonnement et de sélectionner la<br>facturation mensuelle par SEPA ou par carte de crédit. |
| Accueil                     |                                                                                                    |
|                             | Moyens de paiement                                                                                                    |
| A Mon compte ^              | Carte de crédit                                                                                                    |
| A Informations personnelles | C E SEPA                                                                                                    |
| Modes de palement           | Continuer                                                                                                    |
|                             | eth)                                                                                                    |

 $\rightarrow$  10-1) Si vous choisissez le paiement par carte bancaire, vous pourrez payer à l'acte ou souscrire à un abonnement avec la facturation mensuelle et bénéficier du tarif abonner. Renseignez vos coordonnées de facturation et les informations de votre carte bancaire sans oublier de cliquer sur sauvegarder à chaque fois.

| Charge                       | Mon compte 👼                                                                                                |
|------------------------------|----------------------------------------------------------------------------------------------------|
| email@email.fr               | Périodicité des palements                                                                                   |
|                              | 🖑 Palement à l'acte - non-abonné                                                                            |
|                              | Facturation mensuelle - nécessaire pour souscrire à un abonnement                                           |
| Accuell                      | Adresse de facturation                                                                                      |
| 음 Mon compte ^               | Prénom *                                                                                                    |
| Informations<br>personnelles | Nom de familie *                                                                                            |
| Modes de palement            | Adresse 1*                                                                                                  |
| Codes promotionnels          | Adresse Ligne 2                                                                                             |
| 🔒 Ma voiture                 | Code postal *                                                                                               |
| Mes commandes                | Ville *                                                                                                    |
| (2) Paramètres               | Pays *                                                                                                    |
| -\- Historique des sessions  | Annuler Sauvegarder                                                                                         |
| Commander un badge           | Informations facture uniquement pour entreprises et collectivités                                           |
| ය Mes badges                 | Carte de crédit                                                                                             |
| ♥ Assistance                 | Numéro de carte *                                                                                           |
| E Se déconnecter             | Expiration (mm/aa) *                                                                                        |
|                              | CVC *                                                                                                    |
|                              | Annuler Sauvegarder                                                                                         |
|                              | En cliquant sur Enregiszrer, vous nous autorisez à utiliser cette carte de crédit pour de futurs palements. |

 $\rightarrow$  10-2) Si vous choisissez le prélèvement SEPA, renseignez vos coordonnées de facturation et indiquez votre numéro IBAN, le nom du titulaire du compte et votre mail sans oublier de cliquer sur sauvegarder à chaque fois.

| Charge                      | Mon compte                                                                                                    |
|-----------------------------|----------------------------------------------------------------------------------------------------|
| email@email.fr              | Périodicité des palements                                                                                                    |
|                             | Facturation mensuelle - nécessaire pour souscrire à un abonnement                                                                                                    |
|                             | Adresse de facturation                                                                                                    |
| Accuell                     | Prinom * Prénom                                                                                                    |
| A Mon compte 🗠              | Nom de familie * Nom                                                                                                    |
| A Informations personnelles | Adresse 1 *<br>Adresse                                                                                                    |
| Modes de palement           | Adresse Ligne 2                                                                                                    |
| Codes promotionnels         | Code postal *<br>CP                                                                                                    |
| 🖂 Ma volture                | Ville*<br>Ville                                                                                                    |
| 🖄 Mes commandes             | Pays*<br>Pays                                                                                                    |
| (8) Paramètres              |                                                                                                    |
| Historique des sessions     | Annuler Sauvegarder                                                                                                    |
| Commander un badge          | Informations facture uniquement pour entreprises et collectivités                                                                                                    |
| ය. Mes badges               | SEPA                                                                                                    |
| ♥ Assistance                | Numero IBAN *                                                                                                    |
| Se déconnecter              | Nom du titulaire du compte *                                                                                                    |
|                             | email@email.fr                                                                                                    |
|                             | Annuler Soumettre                                                                                                    |
|                             | En fournissant votre IBAN et en confirmant ce palement, vous autorisez (A) Bouygues Energies & Services et Stripe, notre prestataire de services de palement, à envoyer des<br>Instructions à votre banque pour débier votre compte, et (B) votre banque à débiter votre compte conformément à ces instructions. Vous bénéficiez d'un droit à<br>remboursement par votre banque selon les conditions décrites dans la convention que vous avez passée avec elle. Toute demande de remboursement par votre banque selon les conditions décrites dans la convention que vous avez passée avec elle. Toute demande de cemboursement et de débit de votre compte<br>dans les B semaines suivant la date de débit de votre compte |

Votre compte est désormais actif.

**BONNE ROUTE !** 

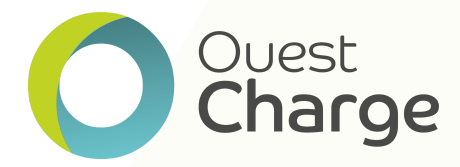